## **Enable Lockdown Browser and Monitor**

From your course homepage, click on **Assessments** then **Tests**.

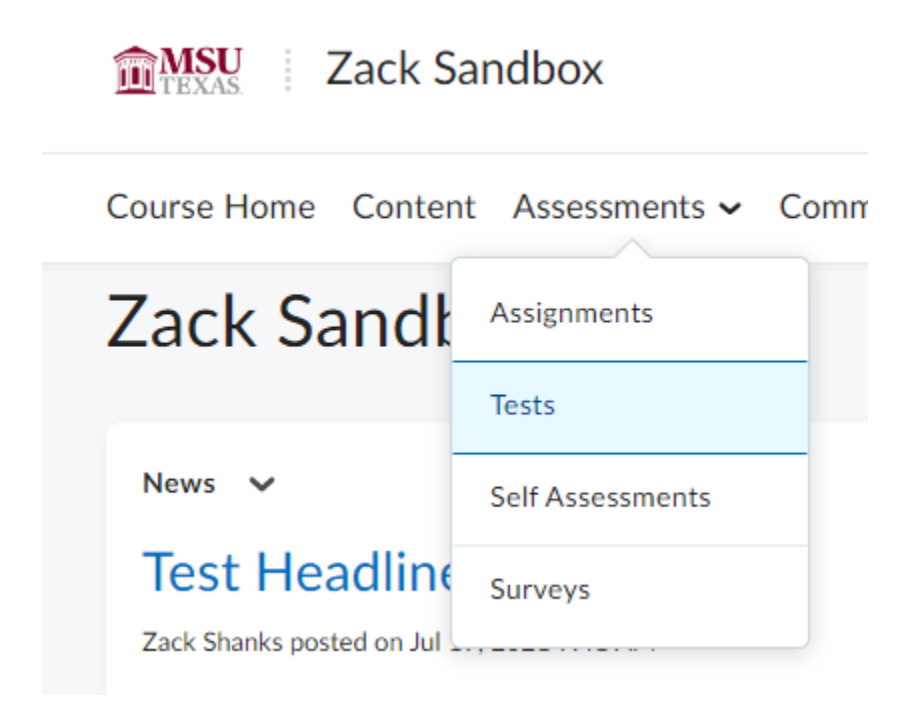

Click on the LockDown Browser Tab.

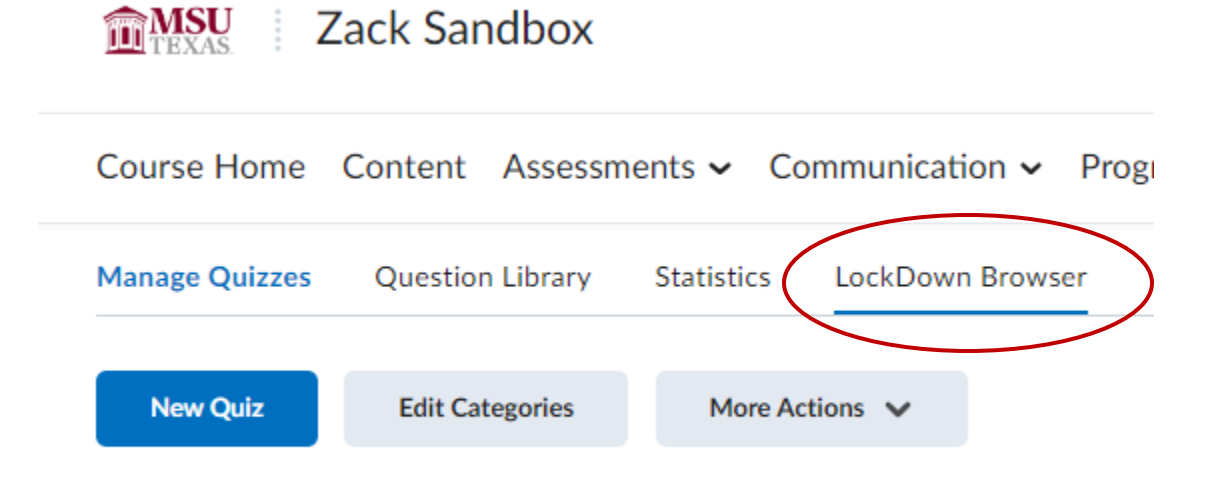

Click the **dropdown arrow** next to the test you want Lockdown Browser on, then click **Settings**.

| Manage Quizzes                 | Question Library           | Statistics       | LockDown Brows | ser       |                 |                  |                     |                    |
|--------------------------------|----------------------------|------------------|----------------|-----------|-----------------|------------------|---------------------|--------------------|
|                                |                            |                  |                |           |                 |                  |                     |                    |
| Join a <u>live trair</u>       | ning webinar on how to use | Respondus Monito | or proctoring. |           |                 |                  |                     | • <u>more tips</u> |
| LockDown Brov                  | vser                       |                  |                | Dashboard | Getting Started | Video Tutorials  | Guides & Support    | Other Systems      |
| Quizzes 🔺                      |                            |                  |                |           |                 | LockDown Browser | <b>Q</b> Proctoring |                    |
| Medical Sociol                 | logy Test One              |                  |                |           |                 | Not Required     | Not Required        |                    |
| Settings<br>Review Early Exits | t                          |                  |                |           |                 | Not Required     | Not Required        |                    |
|                                |                            |                  |                |           |                 |                  |                     |                    |

## LockDown Browser:

Check "Require Respondus LockDown Browser for this Exam". If you want to allow students to take the exam on an iPad, under advanced settings, check "Allow students to take this exam with an iPad."

| LockDown Browser Settings                                                                                           |  |
|----------------------------------------------------------------------------------------------------|--|
| O Don't require Respondus LockDown Browser for this exam                                                            |  |
| Require Respondus LockDown Browser for this exam                                                                    |  |
| Password Settings                                                                                                   |  |
| Password to access exam (optional)                                                                                  |  |
| Advanced Settings                                                                                                   |  |
| Require LockDown Browser to view post-exam feedback and results [explain]                                           |  |
| Lock students into the browser until exam is completed [explain]                                                    |  |
| Allow students to take this exam with an iPad (using the "LockDown Browser" app from the Apple App Store) [explain] |  |
| Allow access to specific external web domains [ <u>explain]</u>                                                     |  |
| Enable Calculator on the toolbar [explain]                                                                          |  |
| Enable Printing from the toolbar (explain)                                                                          |  |

## Monitor:

If you would also like to use LockDown Monitor, under the Proctoring section, click "Require Respondus Monitor for this exam." You can select which startup steps you want the students to complete. Hit Save and Close once finished.

| O Don't require proctoring for this exam                                                                                                    | Questio                                                              |
|----------------------------------------------------------------------------------------------------|----------------------------------------------------------------------|
| Require Respondus Monitor (automated proctoring) for this exam [explain]                                                                                                    |                                                                      |
| O Allow instructor live proctoring for this exam (via Zoom, Teams, etc) [explain]                                                                                                 |                                                                      |
| Startup Sequence                                                                                                    |                                                                      |
| The Startup Sequence is the set of optional events that occur before a Monitor webcan<br>the items to be included in the Startup Sequence, and can edit the text unless it has be | n session begins. You can choose<br>een locked by the administrator. |
| Webcam Check Preview                                                                                                    |                                                                      |
| Additional Instructions <u>Preview</u> Edit Text                                                                                                    |                                                                      |
| Guidelines + Tips Preview                                                                                                    |                                                                      |
| Student Photo Preview                                                                                                    |                                                                      |
| Show ID <u>Preview</u> <u>Edit Text</u>                                                                                                    |                                                                      |
| Z Environment Check <u>Preview</u> <u>Edit Text</u>                                                                                                    |                                                                      |
| Facial Detection Check <u>Preview</u>                                                                                                    |                                                                      |
| Facial Detection Options                                                                                                    |                                                                      |
| Prevent students from starting the exam if face cannot be detected during Startup                                                                                                 | Sequence. [ <u>explain]</u>                                          |
| Notify students during the exam if face cannot be detected (prompt for a fix) [explained]                                                                                         | in]                                                                  |
| Advanced Settings                                                                                                    |                                                                      |
|                                                                                                    |                                                                      |

You can now see that Lockdown Browser and Monitor are enabled.

| Manage Quizzes    | Question Library              | Statistics        | LockDown Br            | owser     |                 |                  |                  |               |
|-------------------|-------------------------------|-------------------|------------------------|-----------|-----------------|------------------|------------------|---------------|
|                   |                               |                   |                        |           |                 |                  |                  |               |
| Respondus train   | ers are available for a one-t | o-one conversatio | n. <u>Learn more</u> . |           |                 |                  |                  | o more tips   |
| LockDown Brows    | ser                           |                   |                        | Dashboard | Getting Started | Video Tutorials  | Guides & Support | Other Systems |
| Quizzes 🔺         |                               |                   |                        |           |                 | LockDown Browser | r 🙎 Proctorii    | ng            |
| ✔ Medical Sociolo | gy Test One - Requires I      | Respondus Lock    | Down Browser + V       | Webcam    |                 | Required         | Respondus M      | Monitor       |
| ✓ Question Pool 1 | Test                          |                   |                        |           |                 | Not Required     | Not Require      | d             |
|                   |                               |                   |                        |           |                 |                  | IIDWES           | TERN          |

U